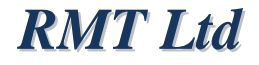

## DEVICE FOR MEASURING SEEBECK COEFFICIENT AND ELECTRICAL CONDUCTIVITY OF INGOTS

# DX8070 USER GUIDE

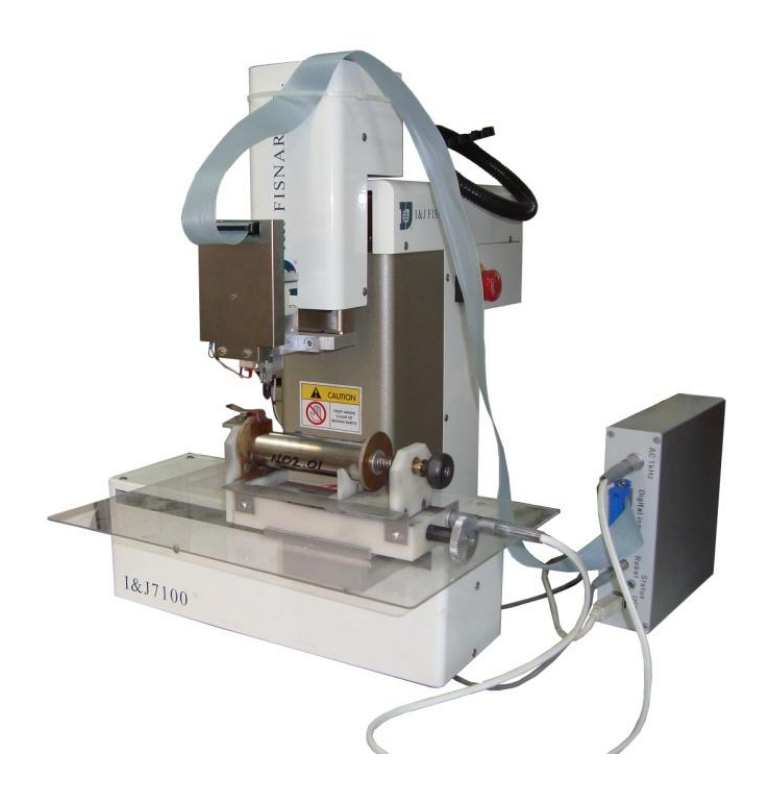

Moscow 2010 Version 1.00

## Edition May 2010

## Copyright

All rights reserved.

Reproduction in any manner, in whole or in part is straightly prohibited without written permission of RMT Ltd.

The information contained in this document is the subject to change without notice.

#### Limited Warranty

RMT Ltd warrants that the DX8070 Device, if properly installed and used, will be free from defects in material and workmanship and will substantially conform to RMT's publicly available specification for a period of one (1) year after the date that the DX8070 Device was purchased.

If the DX8070 Device, which is the subject of this Limited Warranty, fails during the warranty period for the reasons covered by this Limited Warranty, RMT, at this option, will:

REPAIR the DX8070 Device; OR

REPLACE the DX8070 Device with another DX8070 Device of the same model.

#### Trademark Acknowledgments

All trademarks are the property of their respective owners.

RMT Ltd. 53 Leninskij prosp. Moscow 119991 Russia phone: +7-499-132-6817 fax: +7-499-783-3664 e-mail: info@rmtltd.ru http://www.rmtltd.ru

## CONTENTS

| IN | TROD | UCTI  | ON                                            | 5  |
|----|------|-------|-----------------------------------------------|----|
| 1. | TE   | CHN   | CAL PARAMETERS                                | 6  |
| 2. | ST   | AND   | ARD KIT                                       | 7  |
| 3. | AR   | RAN   | GEMENT AND OPERATION                          | 8  |
|    | 3.1. | Cor   | nection Procedure                             | 8  |
|    | 3.2. | San   | nples Preparation                             | 11 |
|    | 3.2  | 2.1.  | Ingots Preparation                            | 11 |
|    | 3.2  | 2.2.  | Disks Preparation                             | 11 |
|    | 3.2  | 2.3.  | Ingot Installation for the Measurement        | 11 |
|    | 3.2  | 2.4.  | Disk Installation for the Measurement         | 13 |
| 4. | ME   | EASU  | RING PROCEDURE AND METHODS OF CALCULATIONS    | 14 |
|    | 4.1. | Mea   | surement of the Seebeck Coefficient           | 14 |
|    | 4.2. | Mea   | surement of Electrical Conductivity           | 15 |
| 5. | SC   | DFTW  | ARE DX8070                                    | 16 |
|    | 5.1. | Sys   | tem Requirements and Software Installation    | 16 |
|    | 5.2. | Hov   | <i>i</i> to Start Measuring                   | 16 |
|    | 5.3. | Mai   | n Window                                      | 17 |
|    | 5.3  | 8.1.  | Measurement of Ingot Properties               | 18 |
|    | 5.3  | 8.2.  | Measurement of Disk Properties                | 20 |
|    | 5.3  | 3.3.  | Results Window                                | 21 |
| 6. | SE   | CUR   | TY MEASURES                                   | 22 |
| 7. | MA   | AINTE | NANCE SERVICE                                 | 23 |
| 8. | PC   | SSIB  | LE MALFUNCTIONS AND WAYS OF THEIR ELIMINATION | 24 |

#### INTRODUCTION

This User Guide is intended for studying the facility DX8070 (further the DX8070) for the incoming control of the Seebeck coefficient of ingot and disks, as well as the Seebeck coefficient and electrical conductivity of ingots of thermoelectric (TE) material based on  $Bi_2Te_3$  taking into account the polarity (n/p) and contains all the necessary data and illustrations, sufficient for a correct operation.

The device provides measurements of the following parameters of thermoelectric (TE) modules - see the table below.

| Parameter measured      | Units      | Designation | Values  | Accuracy, % |
|-------------------------|------------|-------------|---------|-------------|
| Seebeck coefficient     | mV/K       | α           | 100300  | 3           |
| Electrical conductivity | 1/(Ohm·cm) | σ           | 3002000 | 5           |

| Parameter | Units | min | Max |
|-----------|-------|-----|-----|
|           | Ingot |     |     |
| Length    | mm    | 40  | 110 |
| Diameter  | mm    | 20  | 25* |
|           | Disk  |     |     |
| Thickness | mm    |     | 30  |
| Diameter  | mm    | 20  | 25* |

Samples of the material should meet the following dimensions:

**Note**: \* - larger diameter is available on request.

For the measurements, the samples should be prepared in an appropriate way. The order of preparation will be described further.

The facility works under the control of a computer with the software installed. The commands from a computer are processed by the control block.

The device has a degree of automation, allowing to realize measurement of parameters in one cycle for ingots (along one axis) or over the section of a disk according to some law of coordinates changing at a given ambient temperature.

The facility allows performing research, acceptance, qualification, periodic and other kinds of TE material testing.

## 1. TECHNICAL PARAMETERS

Technical parameters of the facility are given in the table

| Parameter                                | Designation      | Units | Values    |
|------------------------------------------|------------------|-------|-----------|
| Step between the nearest points measured | d                | mm    | To be set |
| Accuracy of the probe positioning        | $\Delta x$       | mm    | 0.02      |
| Positioning repeatability                |                  | mm    | ±0.04     |
| Summed length of the probe moving        | L                | ММ    | 0200      |
| Voltage measured                         | U                | mV    | 0.012     |
| Voltage measurement accuracy             |                  | μV    | ±3.5      |
| Ambient temperature measurement accuracy | T <sub>amb</sub> | K     | 0.5       |
| Electric current                         | I                | A     | 0.5 – 5   |

Power supply:

- AC voltage, V 220 +10/-15;
- Power consumption no more than 200 W.

The equipment DX8070 is meant for laboratory measurements at the ambient temperature 25±3°C and relative humidity up to 80%.

## 2. STANDARD KIT

| #  | Name                                | Note           |
|----|-------------------------------------|----------------|
| 1  | Control block                       | PMTK 249.04.00 |
| 2  | Robot with the following equipment: |                |
| 3  | Measuring table                     | PMTK 249.05.00 |
| 4  | Probe head                          | PMTK 249.06.00 |
| 5  | Flat cable                          | PMTK 249.08.00 |
| 6  | 1kHz cable                          | PMTK 249.09.00 |
| 7  | Computer supply cable               |                |
| 8  | Computer-monitor supply cable       |                |
| 9  | USB cable                           |                |
| 10 | RS232 cable                         |                |

For operation, a computer with the software installed is necessary.

#### 3. ARRANGEMENT AND OPERATION

Item designations in the figures correspond to item designations given in Section 1. "Standard Kit".

Further in the text of a designation in brackets correspond to the designations in figures.

The measuring part of the facility is a measuring table on which the sample and the probe head are established. Mutual positioning of the probe head of a sample is made by the robot.

The device control and processing of signals are carried out by the control block, by commands from a computer.

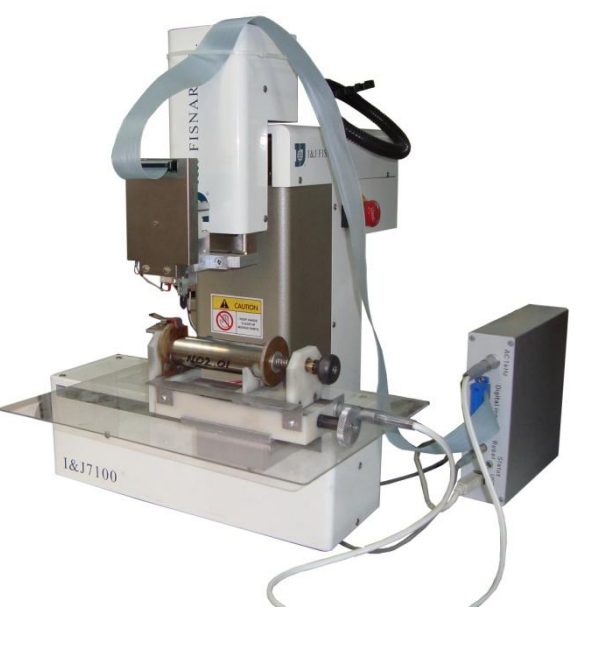

## **3.1. Connection Procedure**

Item designations in the figures correspond to item designations given in Section 1 "Standard Kit".

Further in the text of a designation in brackets correspond to the designations in figures.

- Connect the flat cable (5) to the control block (5a) and to the probe head (5b).
- Connect the 1 kHz cable (6) to the control block (6a) and to the measuring table (6b).
- Connect the supply cable (7) to the control block.
- Connect the supply cable (8) to the control block (8a) and to the robot (8b).
- Connect the control block and computer by the cable USB (9).
- Connect the control block (10a) and the robot (10b).by the RS232 cable (10).

Before starting to work:

- Plug in the supply cable (7). Be sure the power source is ~220 V (50 Hz)
- Turn on the robot switch (11)
- Turn the robot switch (12) to the position "RUN"

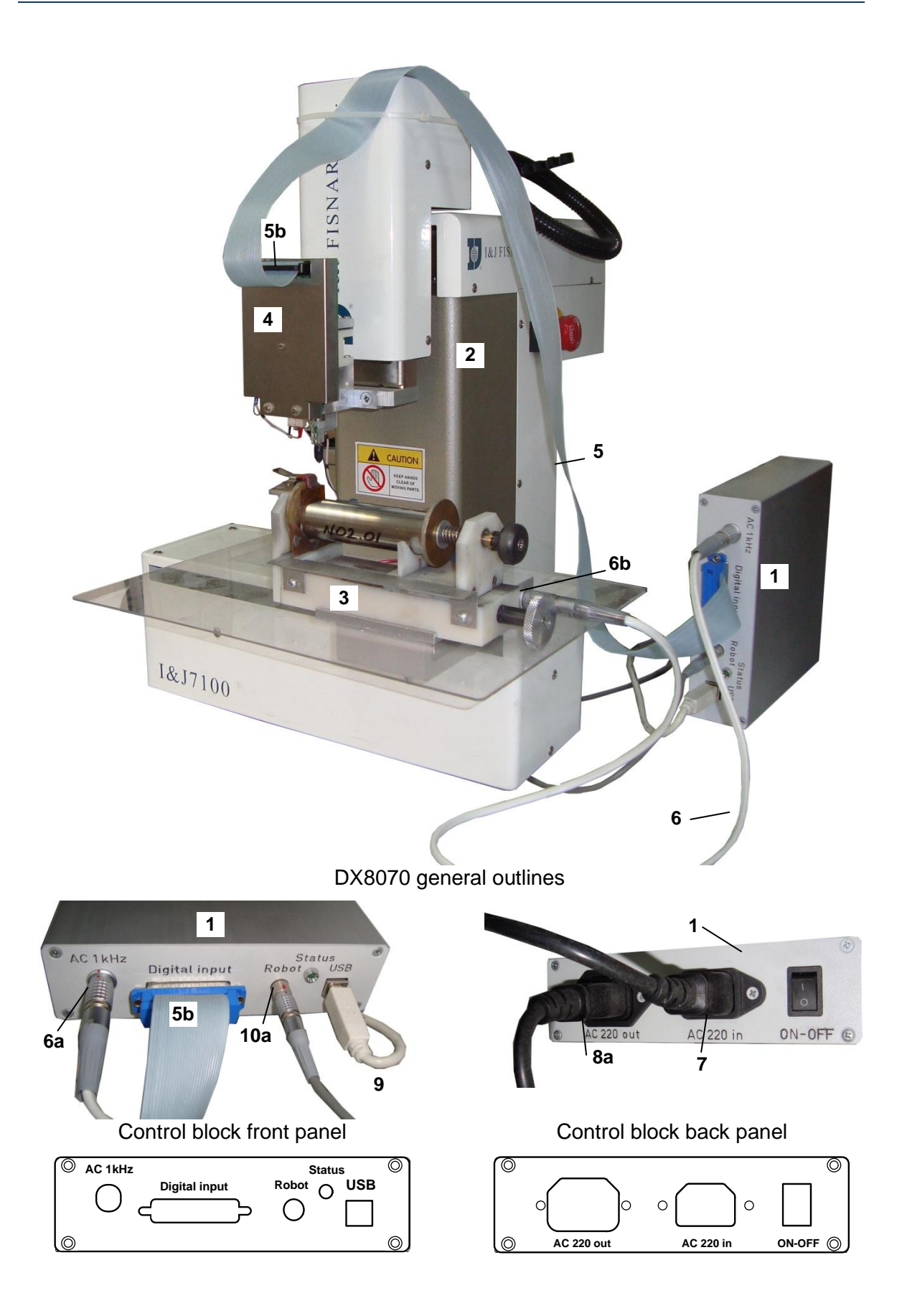

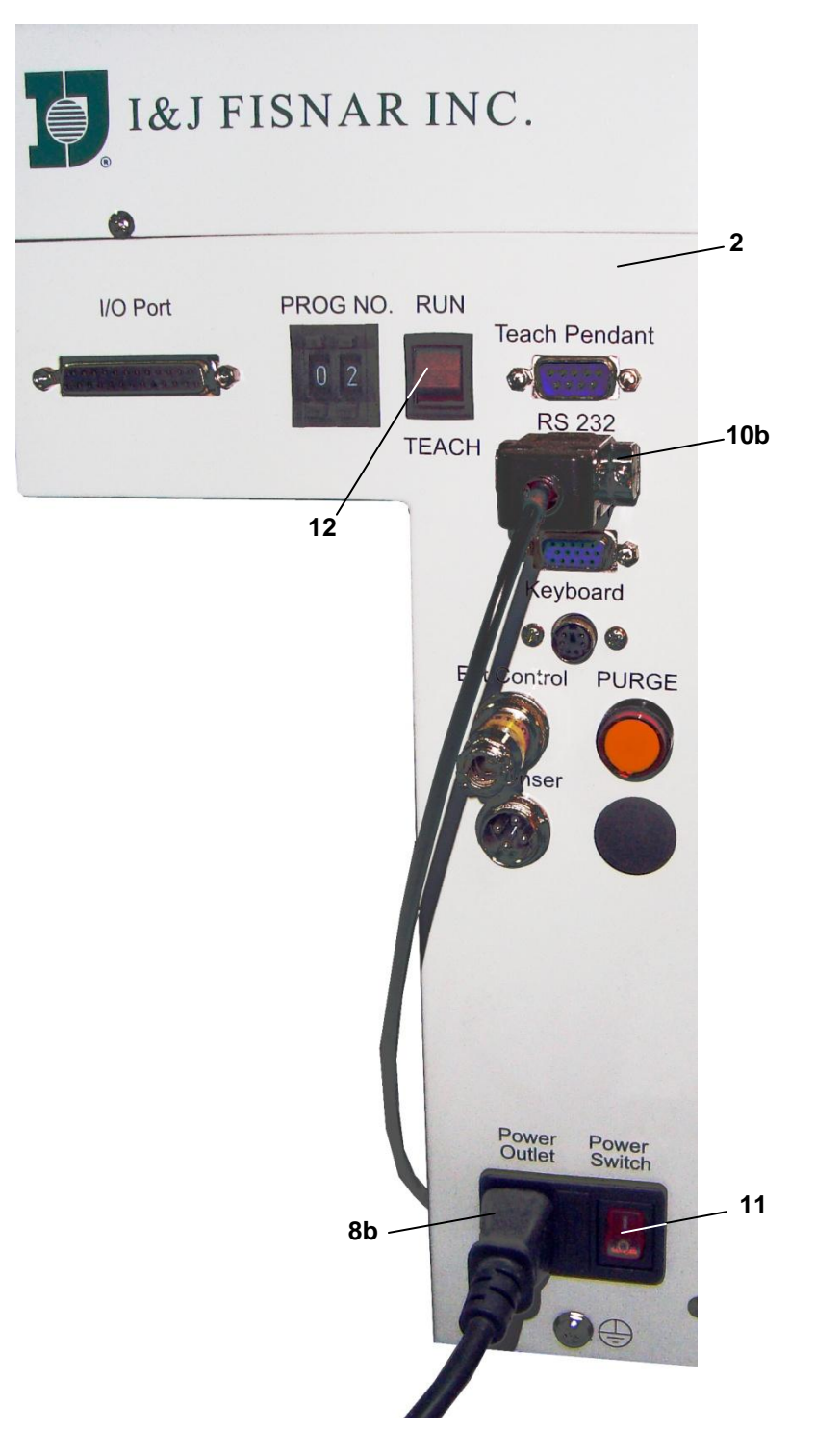

Robot connection panel

#### 3.2. Samples Preparation

#### 3.2.1. Ingots Preparation

- Check the face surfaces of an ingot. If they do not satisfy to the conditions of perpendicularity of 1 degree and flatness of 0.1 mm, it is necessary to make a treatment of the face surfaces.
- Sand-paper places of connection of electrodes
  - a. Sample face surfaces
  - b. Cylinder generatrix along which the measurements will be carried out
  - c. Contact area of the top electrode

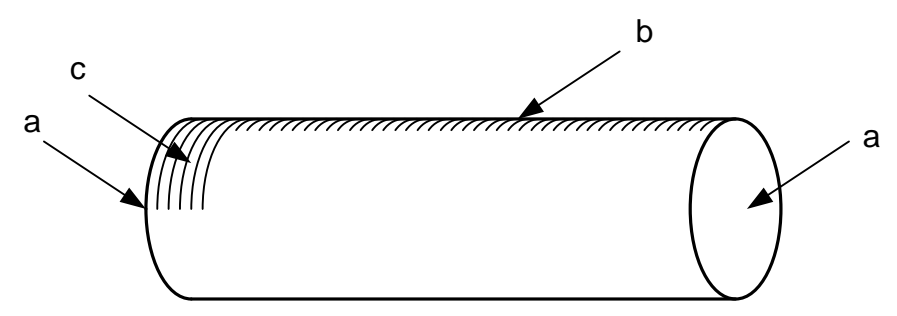

- Wash the sample with a soap in the water
- Treat the sample by a clean gasoline
- Treat the sample by ethanol
- Wipe copper contacts of the measuring table and those of the probe by ethanol
- Place the sample on a clean surface and keep it 2 hours at room temperature.

#### 3.2.2. Disks Preparation

- Check the face surfaces of a disk. If they do not satisfy to the conditions of flatness of 0.1 mm, it is necessary to make a treatment of the face surfaces.
- Sand-paper the face surfaces

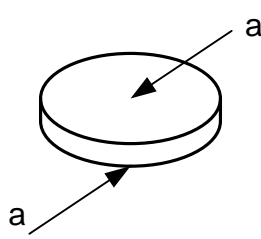

- Wash the sample with a soap in the water
- Treat the sample by a clean gasoline
- Treat the sample by ethanol
- Wipe copper contacts of the measuring table and those of the probe by ethanol
- Place the sample on a clean surface and keep it 2 hours at room temperature.

#### 3.2.3. Ingot Installation for the Measurement

Not to stain the sample, put on the gloves.

Place the sample on a measuring table according to the figure below, having made the following actions.

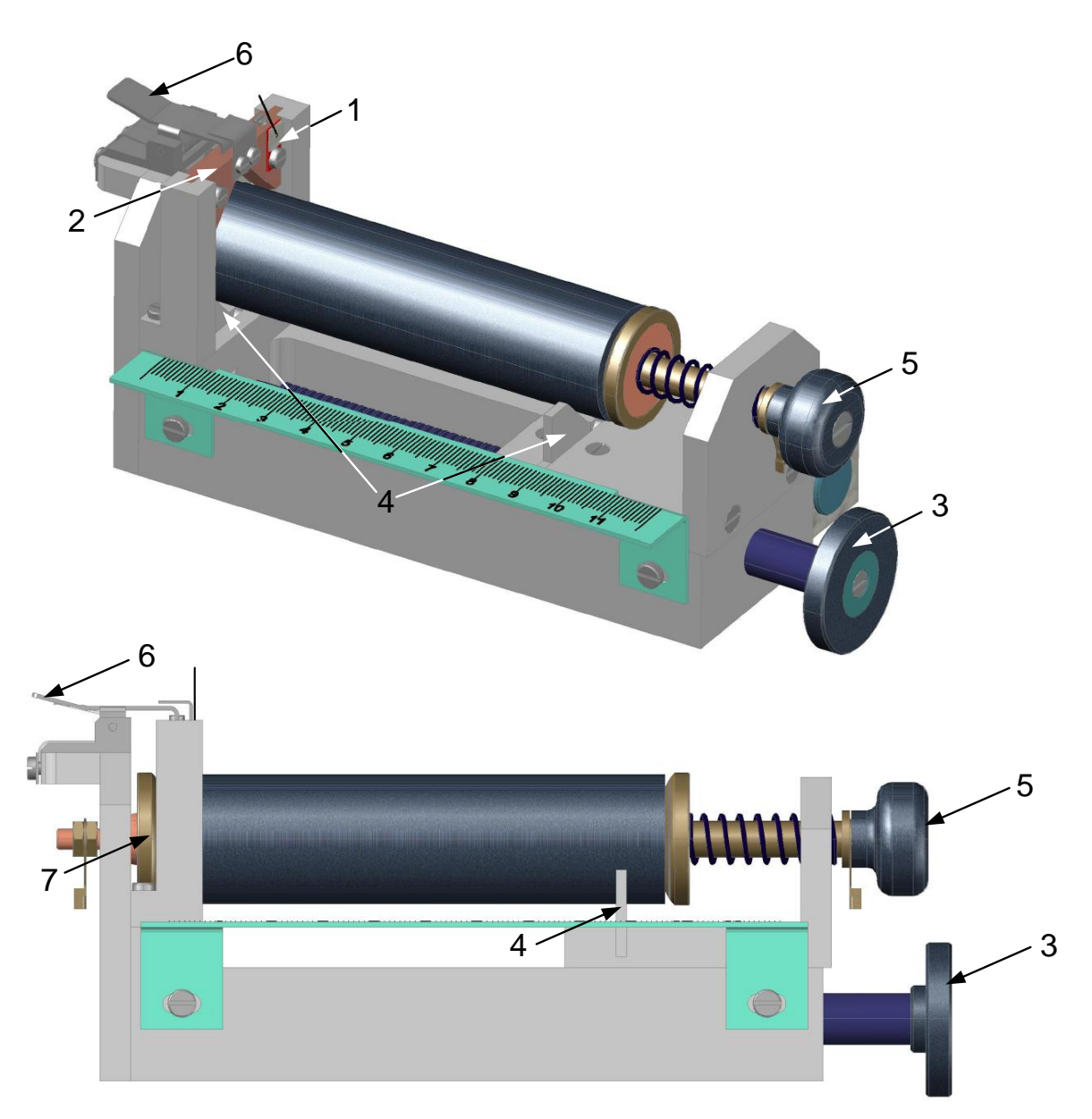

- Screw the panel of the thermocouple of the "cold end" 1 onto the top measuring electrode 2 of the measuring table
- Rotating the handle of screw 3, move apart the supporting disks 4 to the distance slightly less than the ingot length
- Rotating the handle of screw 5, move apart the leading electrodes to the distance slightly less than the ingot length.
- Press the clip arm 6
- Insert the ingot, leaning it against the supporting disks 4. The orientation of the ingot should be such that the cleaned zones corresponded to the places of connection of the electrodes.
- Press the ingot tightly to the left leading electrode 7
- Let off the arm of clip 6, fix the ingot and be visually be sure that there is a contact of the top electrode 2 and of the ingot
- Rotating the handle of screw 5, press the right leading electrode to the ingot tightly

Installation of a sample should provide a good electric contact of the sample all-over the plane of the leading electrodes, as well as both good thermal and electric contact with the top measuring electrode.

#### 3.2.4. Disk Installation for the Measurement

Not to stain the sample, put on the gloves.

Place the sample on a measuring table according to the figure below, having made the following actions.

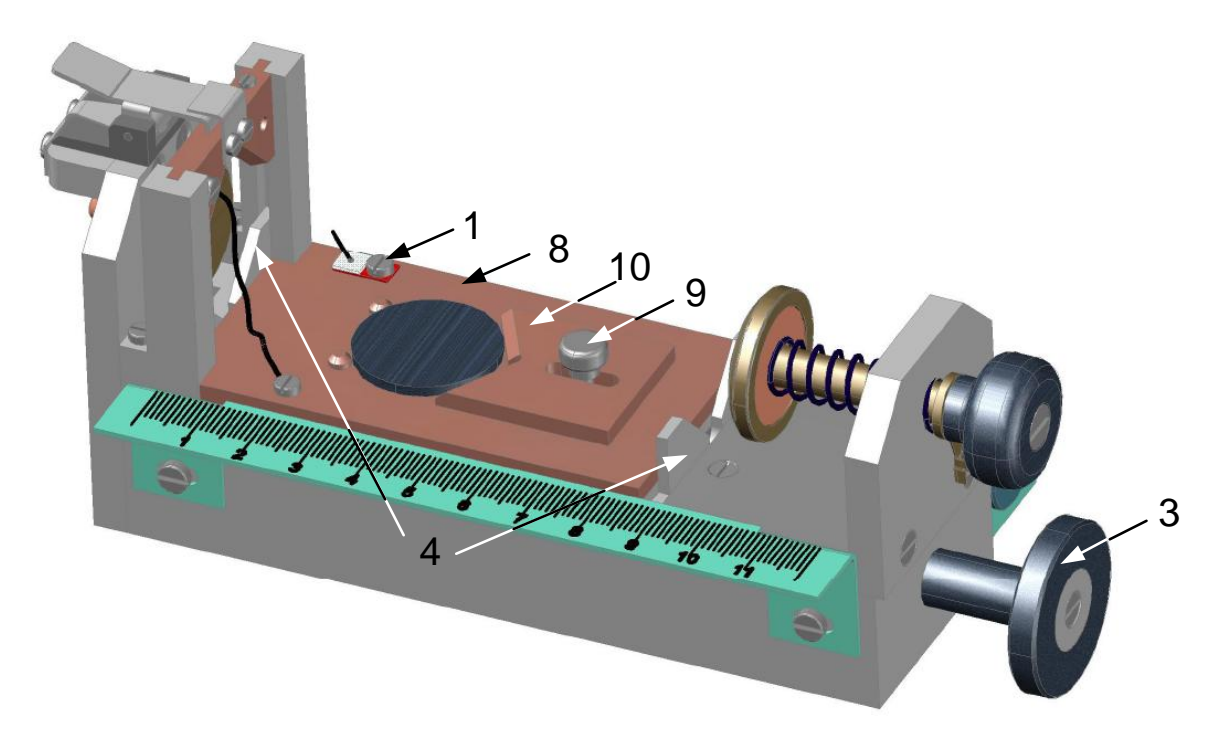

- Rotating the handle of screw 3, move apart the supporting disks 4 to the distance slightly less than the plate length for the disk measurement 8
- Insert the plate for the disk measurement 8 into the measuring table
- Rotating the handle of screw 3 move up the supporting plates 4 and fix the disks measuring plate 8
- Screw the panel of the thermocouple of the "cold end" 1 onto the disk measuring plate 8
- Weaken the fixing screw 9 and remove holder 10 to the right
- Establish the disk by pressing it tightly to plate 8 and leaning it against two supporting ledges of the plate for disk measurement
- Fix the disk by holder 10 by moving it firmly to the left and turn tightly fixing screw 9

Installation of a sample should provide a good thermal and electric contact with plate 8.

#### 4. MEASURING PROCEDURE AND METHODS OF CALCULATIONS

- Prepare the sample and mount it onto the measuring table as shown in Section 3.2. Measure the dimensions of the sample.
- Turn on the control block and perform the measurements according to the calculations see Section 4.1 and by the software see Section 5.

#### 4.1. Measurement of the Seebeck Coefficient

The method can be figured out with the help of the following scheme.

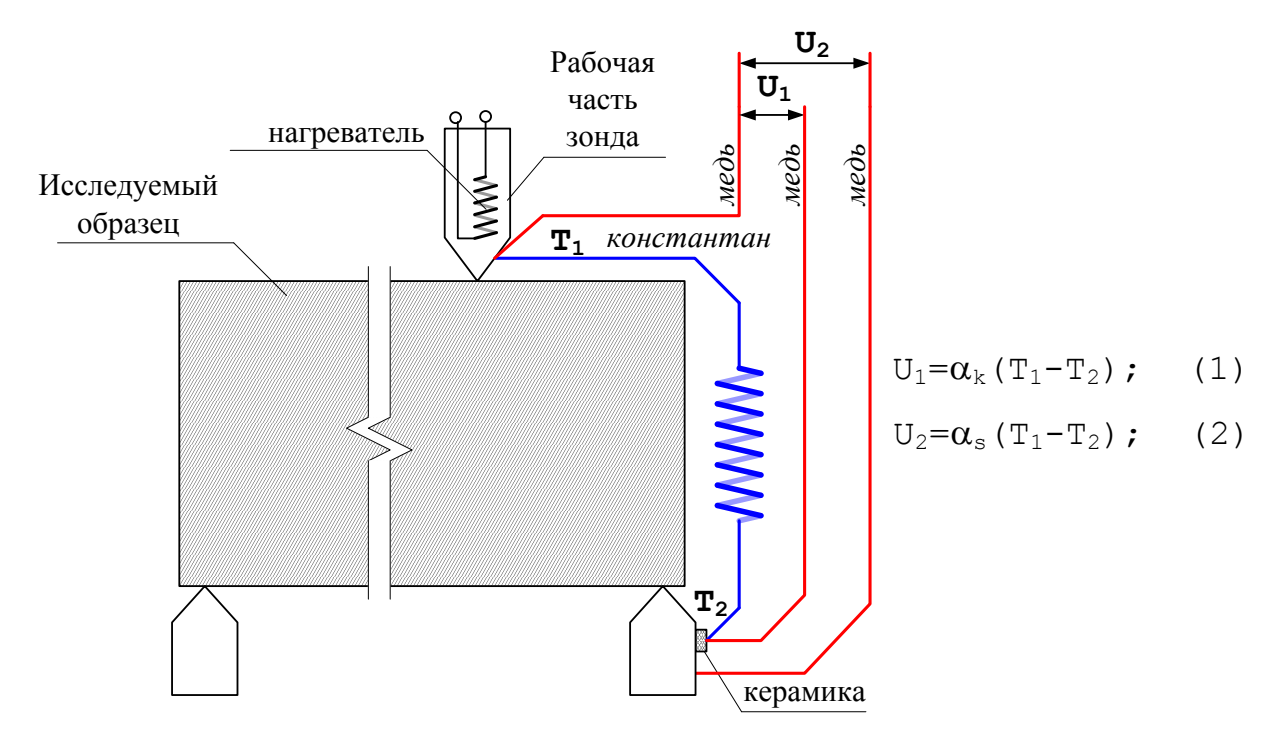

There is a heated double probe consisting of a constantan part and a copper part.

The voltage on the constantan probe is given by:

$$U_1 = \alpha_{\kappa} \left( T_1 - T_2 \right), \tag{1}$$

where  $\alpha_k$  is the constantan Seebeck coefficient referred to copper.

The voltage on a sample is voltage on the copper probe  $U_2$ :

$$U_2 = \alpha_s \left( T_1 - T_2 \right), \tag{2}$$

where  $\alpha_s$  is the sample Seebeck coefficient referred to copper,  $T_1$  is the sample temperature close to the probe end,  $T_2$  is the base temperature in relation to which the temperature is measured.

From Eqs. (1) and (2) the sample Seebeck coefficient referred to copper is equal to:

$$\alpha_s = \frac{U_{Cu}\alpha_k}{U_k},\tag{3}$$

## 4.2. Measurement of Electrical Conductivity

Electrical conductivity is measured by the voltage U(x) at AC electric current I as illustrated below.

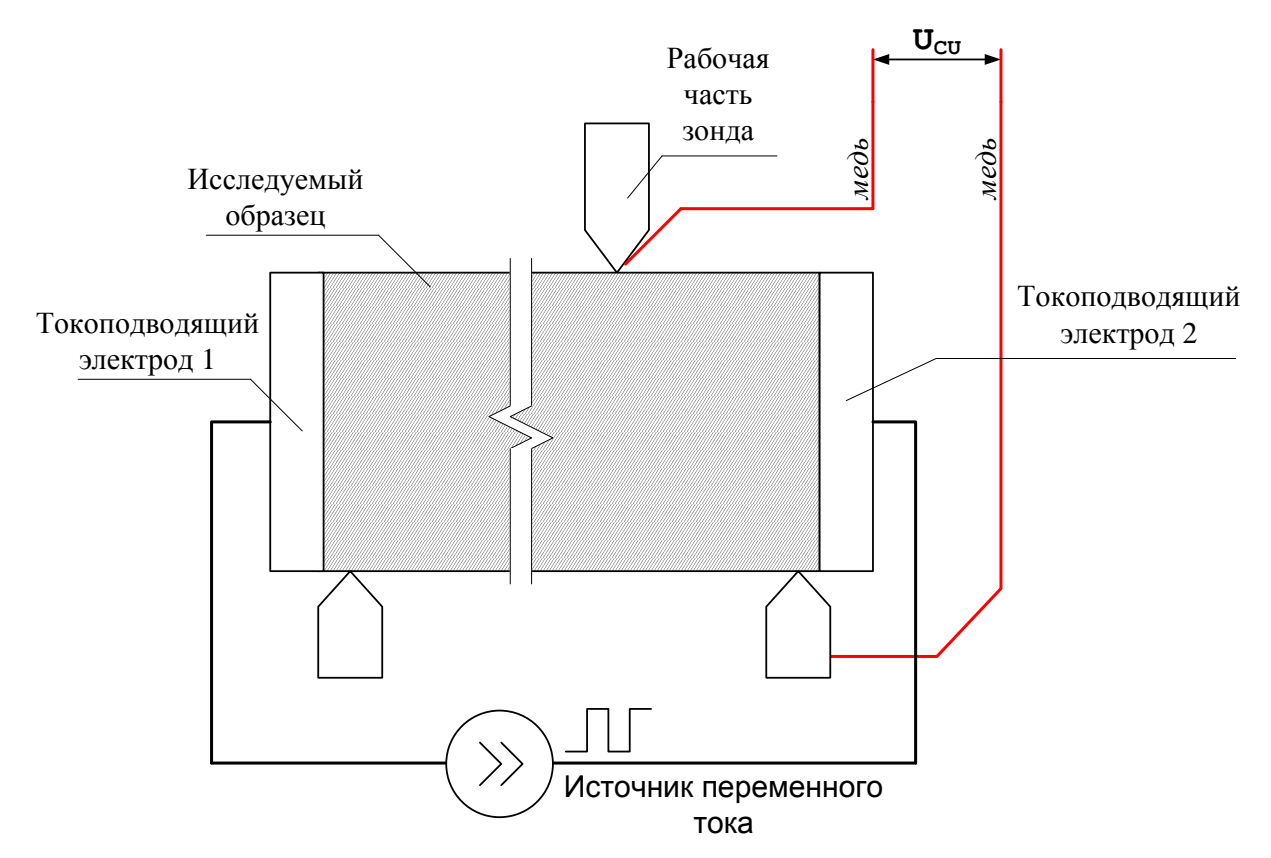

The value is calculated as:

$$\sigma(x) = \frac{I\Delta x}{s[U(x) - U(x - \Delta x)]},$$
(4)

where  $\Delta x$  is a distance between two nearest points, *I* is the sample current, *s* is the sample cross-section, U(x) is a potential difference between points *x* and *0*.

#### 5. SOFTWARE DX8070

#### 5.1. System Requirements and Software Installation

**Important!!!** <u>It is necessary to install the software "DX8080 Application" before the connection of the device "DX8070" to a computer</u>.

For a successful installation of the software, the computer should meet the following requirements:

- Processor Intel Pentium, frequency 1.5 GHz or AMD Athlon and higher
- 512 Mb RAM
- Operating system Windows 2000/XP/VISTA
- 50 Mb of free space
- CD-ROM

If you install the software from the CD (it is supposed that the option of automatic loading is on) "Autorun"), press the button "DX8070 Application Setup". If you downloaded the software from the site (http://www.rmtltd.ru), run the file "<PATH>\Dx8070Setup.exe" and follow the instructions, where <PATH> is the path to the file-setup.

| OX8070 Setup |                                                                                                    |
|--------------|----------------------------------------------------------------------------------------------------|
|              | Welcome to the Application Setup<br>Wizard<br>This wizard will guide you through the installation of<br>Application.<br>It is recommended that you close all other applications<br>before starting Setup. This will make it possible to update<br>relevant system files without having to reboot your<br>computer.<br>Click Next to continue. |
|              | Next > Cancel                                                                                                    |

#### 5.2. How to Start Measuring

- 1. Turn on the device by the switch "ON-OFF".
- 2. Wait for the sound signal of the robot initialization ending.
- 3. Switch on the computer and start the program of controlling the device "DX8070". The software is started in a usual way, by a double-click of the mouse on the appropriate tag. After it, the software will try to define (determine) necessary devices for work. In case of a successful detection, the window with devices found will appear on the screen. It is necessary to choose one of the lists and to press button "Ok" for ccontinuation.

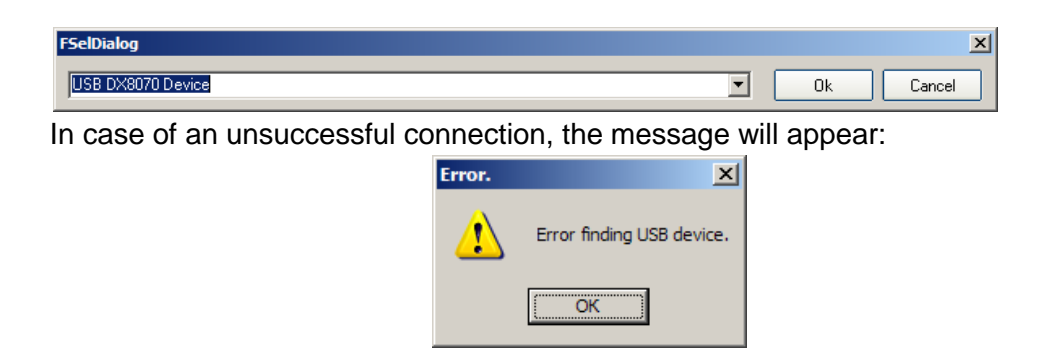

#### 5.3. Main Window

After the device detection, the software main window is loaded:

| DX8070             |         |                        |                | X              |
|--------------------|---------|------------------------|----------------|----------------|
|                    |         |                        |                |                |
|                    |         | Properties measurem    | ient on a ingc | n              |
|                    |         | Properties measurem    | ient on a disk | ŝ              |
|                    |         | Exit from the applicat | ion            |                |
| Starti Measurement | Results |                        |                | Settings       |
|                    |         | 0104                   | 40 1           | Device openned |

The main window has a simple interface and allows proceeding quickly to necessary measurements on an ingot or on a disk. For this purpose, it is enough to press a mouse on the appropriate button.

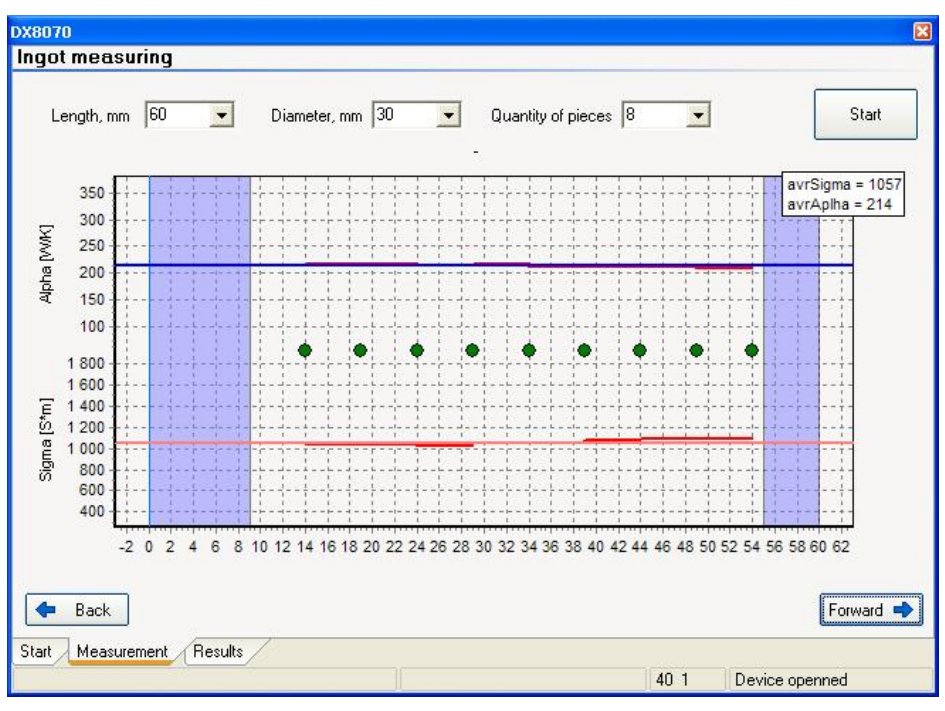

5.3.1. Measurement of Ingot Properties

Fill the ingot parameters in the fields "Diameter", "Length" and "Step".

| Length, mm | 60 | - | Diameter, mm | 30 | - | Quantity of pieces | 8 | - |
|------------|----|---|--------------|----|---|--------------------|---|---|
|            |    |   |              |    |   |                    |   |   |

A number of points to measure is set by a number of elements. The more the number of elements, the smaller the step between points. It is not recommended to set the number of elements more than 8. An approximate arrangement of points is given on the plot below.

| 75 B    | 1        | 1 | 0.00    | 1     | 10   | 1    | 3.1  | 3.1   | 3.1    | 1     | 1      | 1     | 1     | 1     | 1      |       |                |        | 1     | 1     | 1       | 1     | 1   | 1    | 1      | 1     | 1    | 1    |     | 4     |      |        |
|---------|----------|---|---------|-------|------|------|------|-------|--------|-------|--------|-------|-------|-------|--------|-------|----------------|--------|-------|-------|---------|-------|-----|------|--------|-------|------|------|-----|-------|------|--------|
|         | 1.1      |   |         | 1.1   | 1    | 1    | 1    | 1     | 1      | 1.1   | - L -  | - 1   | I     | - E - | - 1    | 1.    | 1              | - E -  | 1     | 1     | 1       | 1     | 1   | 1    | 1      | 1     | 1    | - E. | 1   |       |      | - 1. S |
| 10.000  | 1        |   |         | 1.15  |      | 12   | 2.2  | 2.1   | 2.1    |       | 1.5    | 1.8   | 1.1   | 1.1   | 100    | 1.1   | 1              | 12     | 1     | 12    | 12      | 12    | 12  | - 35 | 12     | - 21  | - 21 | - 52 | 51  | 1. 1. |      | 1      |
| 100 -   |          |   |         |       | /-   | 1.1  |      |       |        | - 24  |        | ele.  |       | -1-1  | 26.7   |       | $-\frac{1}{2}$ | in ar  | - 24  |       | 4-      |       | 40  | 14 T | - 2-   | - 6-  | - 2  | X-   | 5.5 |       |      |        |
|         | 100      |   |         |       |      | - 11 | 100  | 1     | 2 G 1  |       | 31 ° 1 | 111   | 311   | 14    | •      | 100   | 14             | 14.1   |       |       | 24 C    | 1911  | ÷11 | •    | 10     | 1 A A |      | - 51 | 23  |       |      | 10     |
| 1 600 - | - A      |   |         |       | - 12 |      |      | - 4 - | e a la |       |        | also. | - 4 - | -1-   |        | - 4   | -1             | inter- | - 6 - | ala . | ÷ 1 –   | - 6   | 4.  |      | - 14 - | i.,   | - h  | la   | Ъr. |       |      | - 4 -  |
| 1 000   | 1.1.0.12 |   |         | 1     | - 1  | 100  | 1    | 1     | 100    | 1     | 1      | 1.1   | 1.1   | 1     | 100    | 1.0   | 1              | 1.1    | 1     | 1     | - E - S | 10    | 1   | - 1  | 10     | 1     | 100  | 1    |     | 1.1   |      | 1.0    |
|         | - T      |   |         | 1.10  |      | 1.1  | 11   | 1.1   | 1.1    |       | 1      |       |       | 98.   | - OK   | 1.1   | - X -          | 0 K    |       |       |         | 3.    | . t | - C  | 1.     | 1.    |      | - C  |     | 0 X.  |      |        |
| - 1 400 | 11200    |   | 10 - 10 | 1.1.2 | - 11 | 1.1. | 2.44 | 1.1   | 1.1    | - 1 - | 1.1.1  | 111   | - 1 H | 212   | 0.0101 | - 4 - | 212.2          | 1101   | - L - | 1.1.  | - I -   | - L - | 1.1 | - 1  |        | 1.1.1 | - L  | T-   | E 4 |       | 1.22 |        |

For beginning to measure, we press button "start". Measurement on an ingot includes two independent processes: the measurement of electrical conductivity (Sigma) and that of the Seebeck coefficient (Alpha). After the measurements are over, the dependences of Alpha and Sigma versus the coordinate will be plotted, and the average values will be shown.

For the detailed information on properties of the material in a measured point, it is necessary to put the mouse cursor on a point needed. Within a small time the information will be shown in a separate window.

| Point: 2       | · · · · ·  _ |
|----------------|--------------|
| Sigma: 1135.74 | 4            |
| AC: 531.70     | ^            |
|                |              |
| How -301 70    |              |
|                | -            |

24 26 28 30 32 34 36 38 40 42 44 46 48

The following parameters are given in this window:

• Point number

- Sigma value
- AC current
- Copper wire voltage (for sigma)
- Alpha value
- Constantan wire voltage (for alpha)
- Copper wire voltage (for alpha)

In case of a bad contact between the sample and electrodes, the results can be incorrect. Such a situation is displayed on the diagram by strong fluctuations from the average value. If so, it is recommended to correct the contact and to repeat measurements. The examples of results of measurements with bad and good contact are given in the following figures.

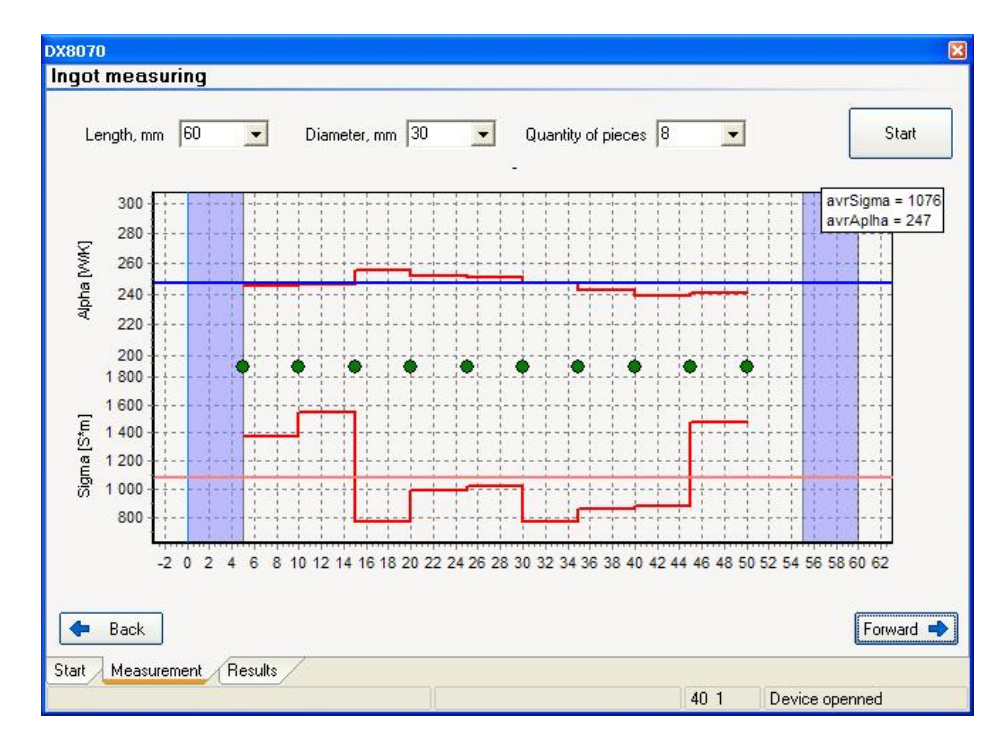

Bad contact measurements

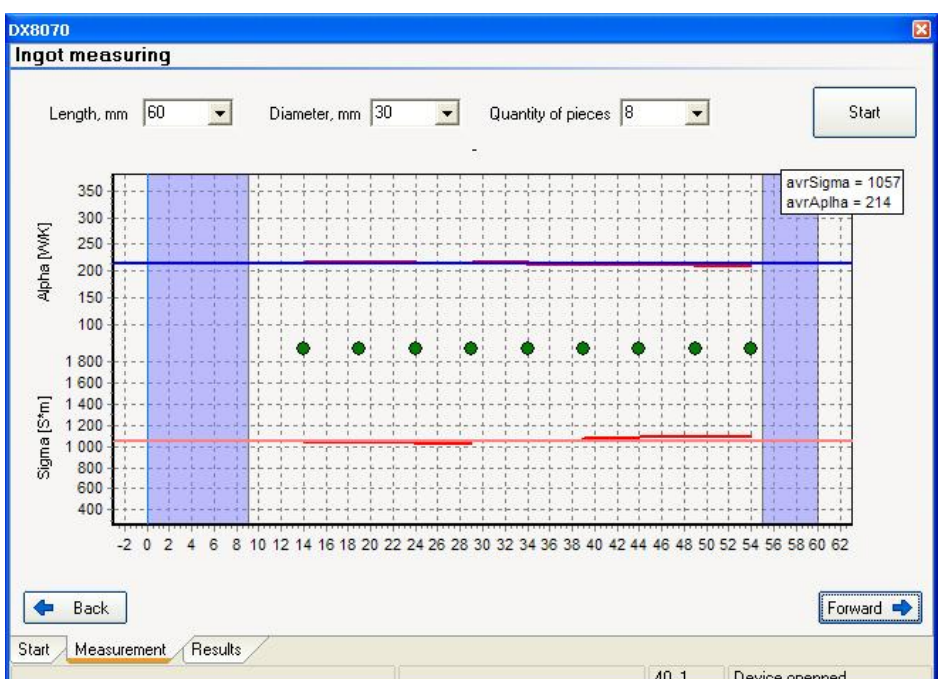

Good contact measurements

## 5.3.2. Measurement of Disk Properties

Fix the disk on the measuring table, as recommended.

Measure the disk diameter and write into the corresponding field of the software.

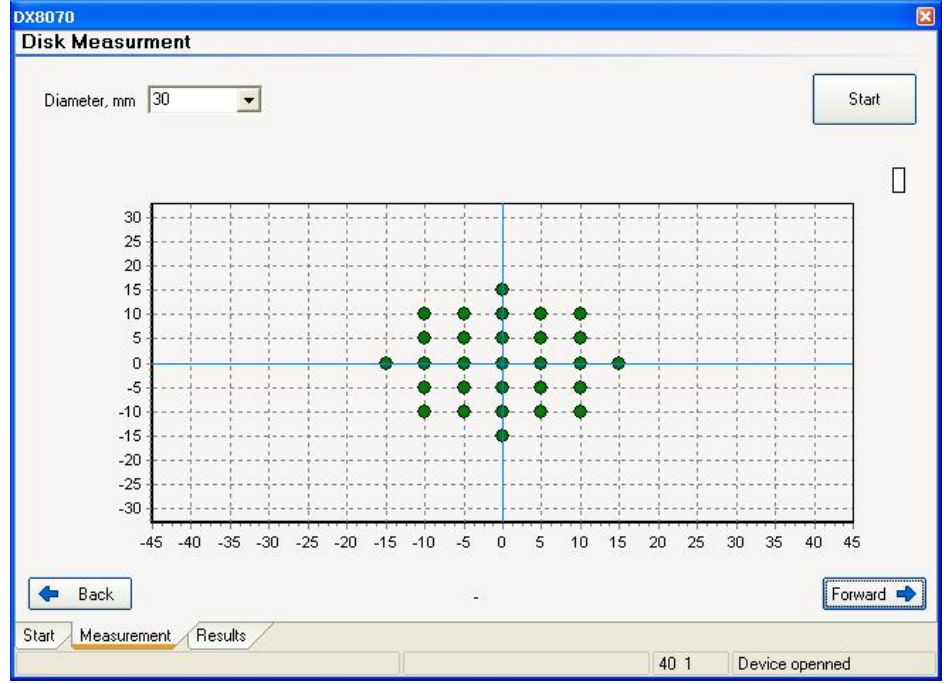

It is only the Seebeck coefficient that can be measured in this mode. To start the measuring procedure, press the button "Start".

## 5.3.3. Results Window

In this window the summary information on measurements is given. To open the log of the test results, it is necessary to press button "further" after the end of measurements.

| Print           | Open   | Save           |             |            |              |        |        |       |     |               |
|-----------------|--------|----------------|-------------|------------|--------------|--------|--------|-------|-----|---------------|
|                 |        |                | Р           | asspor     | rt of the i  | ingot  |        |       |     |               |
| Supplier name   | Dat    | e of delivery. | Diamet      | er, mm     | Length, m    | nm     | Weig   | ht, g |     | Material type |
| Туре            | Tm(Tr) | , C            | Sigma, Ohm^ | -1*cm Alph | a, uV/K      | A2S    |        | Date  |     | Operator      |
|                 | -      |                | 1           | Para       | meters li    | st     |        |       |     |               |
| Step from begin | 1      | Type of col    | nduction    | Sigma, O   | Jhm^-1*cm^-1 | Alpha, | , uV/K |       | A2S |               |
|                 |        |                |             |            |              |        |        |       |     |               |
|                 |        |                |             |            |              |        |        |       |     |               |
| Back            |        | Beaulte        |             |            |              |        |        |       |     | Forward       |

The test log offers the following services:

- Results storage
- Earlier results loading
- Results printing

All the actions are done by an appropriate button choice.

#### 6. SECURITY MEASURES

- At operation, maintenance service and checking it is necessary to observe requirements of the Russian Standard "GOST 12.3.019-80", "Service regulations of consumers' electronic devices" and "Rules of a labor safety at operation of consumers' electronic devices", or to apply similar documents of your country.
- The voltage on the contacts of the device at operation is up to 250 V, which is dangerous to human life. Any connections to the device and its maintenance service are only to be done at power switched off.
- Moisture on contacts and internal elements of the device are not allowed. The usage of the device in aggressive environments in the atmosphere of acids, alkalis, oils, etc. is forbidden.
- The connection, adjustment and servicing of the device should only be performed by the qualified experts who have studied this document.

#### 7. MAINTENANCE SERVICE

Service of the operational device consists of the technical inspection.

At the maintenance service of the device observe the security measures - see section 6 SECURITY MEASURES.

Technical inspection of the device should be carried out not rarer than once in three months and includes the following operations:

- Cleaning of the device housing of dust, dirt and extraneous subjects;
- Cables checking;
- Checking of reliability of inter-block connections.

The malfunctions found at the technical inspection should be removed immediately.

Checking of metrological characteristics of the device should be done not rarer than once in 3 years.

If necessary, make the adjustment of the device. It means the operations providing restoration of its metrological characteristics in case of their change during a long operation.

**Important!!!** <u>Necessity of the adjustment is determined by results of the device checking</u> only by the qualified experts of the metrological services carrying out this checking.

## 8. POSSIBLE MALFUNCTIONS AND WAYS OF THEIR ELIMINATION

Possible malfunctions and ways of their elimination are given in the table below.

| Appearance                                      | Possible reason                                            | Way of elimination                |
|-------------------------------------------------|------------------------------------------------------------|-----------------------------------|
| The program could not contact the control block | Faulty USB cable<br>Necessary drivers are not<br>installed | Malfunction reason<br>elimination |
| Temperature value is not true                   | Breakage of a circuit of one of thermal resistances        | Malfunction reason<br>elimination |

**Note**. If a malfunction or a reason is not specified in the table, it is necessary to deliver the device for repair.